# Izgled sučelja programa

Ove upute prikazuju izgled sučelja programa, počevši od samog zaglavlja programa.

# Sadržaj

| 1. Dokument                                  | 3  |
|----------------------------------------------|----|
| 1.1. Početna stranica                        | 3  |
| 1.2. Novi                                    | 4  |
| 1.3. Otvori                                  | 4  |
| 1.4. Spremi                                  | 4  |
| 1.5. Ispiši                                  | 4  |
| 1.6. Zatvori                                 | 4  |
| 1.7. Zatvori sve ostale                      | 4  |
| 1.8. Izlaz                                   | 4  |
| 2. Prikaz                                    | 5  |
| 2.1. Prikaži/Sakrij izbornik: (Ctrl + Space) | 5  |
| 2.2. Poruke: Ctrl + Alt + M                  | 5  |
| 2.3. Prilagodba izbornika (filteri): Ctrl +F | 5  |
| 2.4. Fontovi i boje                          | 6  |
| 3. Postavke                                  | 7  |
| 3.1. Postavke                                | 7  |
| 3.1.1. Odabir poduzeća                       | 7  |
| 3.1.2. Odabir skladišta                      | 8  |
| 3.1.3. Odabir radne godine                   | 9  |
| 3.1.4. Ostalo                                |    |
| 3.2. Postavke ispisa                         |    |
| 3.2.1. Na dokumentu                          |    |
| 3.2.2. Na listama                            |    |
| 3.3. Postavke konekcije                      | 14 |
| 4. Alati                                     |    |
| 4.1. Promjena korisnika: Ctrl + L            |    |
| 5. Pomoć                                     |    |
| 5.1. O programu                              |    |
| 5.2. Pomoć – Upute za početak rada           |    |

# RITAM – OPĆE UPUTE – IZGLED SUČELJA PROGRAMA

| 5.3. Pomoć – Opis i upravljanje korisničkim sučeljem      |    |
|-----------------------------------------------------------|----|
| 5.4. Pomoć – Detaljne upute                               |    |
| 5.5. Pomoć – Poslovni procesi                             |    |
| 5.6. Pomoć – Trenutni izbornik - F1                       |    |
| 5.7. Tehnička podrška                                     |    |
| 5.7.1. Daljinski pristup računalu koristeći TeamViewer    |    |
| 6. Kratice                                                |    |
| 7. Izbornik                                               |    |
| 8. Favoriti                                               | 21 |
| 8.1. Dodaj u favorite                                     | 21 |
| 8.2. Odabir filtera                                       |    |
| 9. Pretraga                                               | 24 |
| 10. Oblici                                                | 25 |
| 11. Primjeri                                              | 26 |
| 11.1. Izgled ekrana s listom artikala i načinom pretrage  | 26 |
| 11.2. Izgled proširenog ekrana s opisom važnijih dijelova | 27 |
| 12. Tražilice                                             |    |
| 12.1. Tipovi računa                                       |    |
| 12.1.1. Tuzemstvo                                         |    |
| 12.1.2. EU                                                |    |
| 12.1.3. Inozemstvo                                        |    |
| 12.2. Dokumenti ili storna                                |    |

# 1. Dokument

| <u>D</u> okument              |         |
|-------------------------------|---------|
| 🍘 <u>P</u> očetna stranica    |         |
| 📕 <u>N</u> ovi                | Ctrl+N  |
| 🚞 <u>O</u> tvori              | Ctrl+O  |
| 房 <u>S</u> premi              | Ctrl+S  |
| 💩 <u>I</u> spiši              | Ctrl+P  |
| × <u>Z</u> atvori             | Ctrl+W  |
| 隌 Z <u>a</u> tvori sve ostale | Shift+W |
| <mark>⊚</mark> Iz <u>I</u> az |         |

#### 1.1. Početna stranica

Prikaz početne stranice s važnim linkovima i najčešće otvaranim dokumentima, te zadnje otvaranim dokumentima

| kument Prikaz Postavke Alati Pomoć                                                                                                    |       |                                                      |                             |                            |                                                                                                    |
|----------------------------------------------------------------------------------------------------|-------|------------------------------------------------------|-----------------------------|----------------------------|----------------------------------------------------------------------------------------------------|
| Glavni Izbornik                                                                                                    | Ritam |                                                      |                             |                            |                                                                                                    |
|                                                                                                    |       | Najčešće otvarani doku     Grupiranje fizičkih osoba | Grupe fizičkih osoba        | Lista mobilnih uređaja     | Ritam 🕏                                                                                                    |
| Inderigering     Carinsko     Carinsko     Servis     Guldege     Garinsko     Guldege     Garinsko     Hotelsko poslovanje     Hotelsko poslovanje     Guldegemanna                           |       | <br>Mail grupe                                       | Lista rabatnih grupa usluga | Grupiranje partnera        | Zadnje otvarano  Lista radnih jedinica  Lista radnih jedinica Lista rabatnih grupa usluga                                         |
| <ul> <li>Poslovanje lučice</li> <li>Gotovinska blagajna</li> <li>Francijsko</li> <li>Knjige obrtnika</li> <li>Plače i kadrovska evidencija</li> <li>Platni nalozi</li> <li>Blagajna</li> </ul> |       |                                                      |                             |                            | Lista banaka Grupiranje fizičkih osoba Grupe fizičkih osoba Fizičke osobe Lista fizičkih osoba Lista tajčkih osoba Lista područja |
| Bondoni Sanovna sredstva <ul></ul>                                                                                                    |       | 🖬 Lista banaka                                       | 📄 Lista područja            | Lista vrsta mjesta otpreme |                                                                                                    |
|                                                                                                    |       | Pomoć                                                |                             |                            | 🛱 Novosti                                                                                                    |

Na dnu početne stranice dodatno možemo podesiti da li želimo da se stranica prikaže prilikom pokretanja sustava.

| Prikaži prilikom pokretanja |  |  |  |  |
|-----------------------------|--|--|--|--|
| Početna stranica            |  |  |  |  |

Sustav nakon određenog vremena sam formira listu Vaših najčešće korištenih programa koje možete koristiti s početne stranice.

RITAM – OPĆE UPUTE – IZGLED SUČELJA PROGRAMA

1.2. Novi

Otvara novi dokument (mišem) ili tipke: Ctrl + N

1.3. Otvori

Otvara spremljeni dokument: Ctrl + O

1.4. Spremi

Sprema dokument: Ctrl + S

1.5. Ispiši

Ispis dokumenta: Ctrl + P

1.6. Zatvori

Zatvara dokument: Ctrl + W

1.7. Zatvori sve ostale

Zatvaramo sve ostale dokumente: Shift + W

1.8. Izlaz

Izlaz iz aplikacije

# 2. Prikaz

| <u>P</u> rikaz                     |                |
|------------------------------------|----------------|
| 隌 Prikaži/sakrij izbornik          | Ctrl+Space     |
| 📄 P <u>o</u> ruke                  | Ctrl+Alt+M     |
| 🍺 P <u>r</u> ilagodba izbornika (f | ilteri) Ctrl+F |
| 😢 <u>F</u> ontovi, boje            |                |

2.1. Prikaži/Sakrij izbornik: (Ctrl + Space)

Koristite za ugodniji rad. Ovom se akcijom dokument na kojem radite prikaže na cijelom ekranu.

#### 2.2. Poruke: Ctrl + Alt + M

#### Razmjena internih poruka i dokumenata:

| Komunikacija - čavrljanje |           |
|---------------------------|-----------|
| Poruke                    | Korisnici |
|                           |           |
|                           |           |
|                           |           |
|                           |           |
|                           |           |
|                           |           |
|                           |           |
|                           |           |

#### 2.3. Prilagodba izbornika (filteri): Ctrl +F

Sami formirate izgled i sadržaj svog izbornika prema vašim poslovima

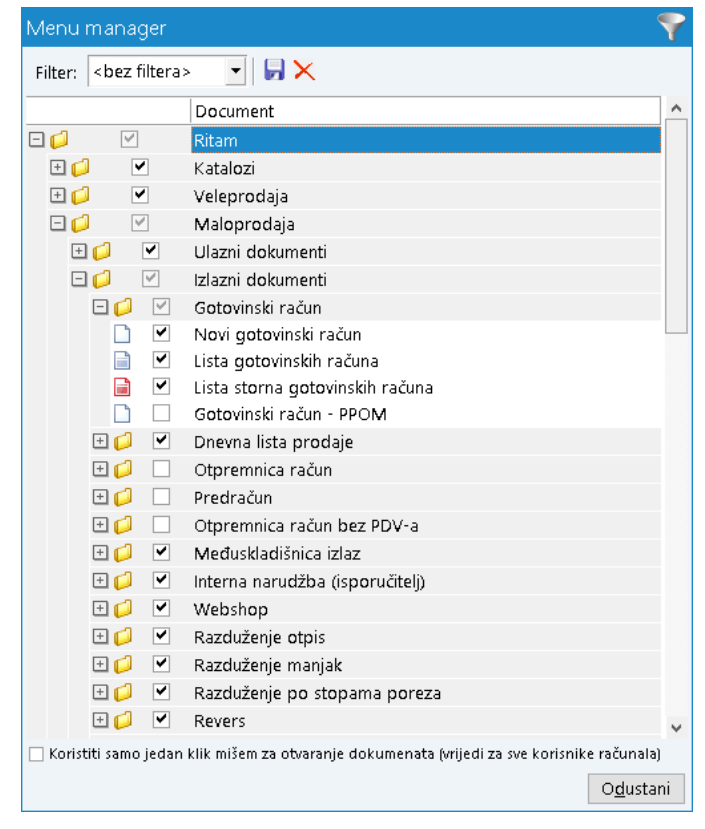

U sučelju za prilagodbu izbornika sami možemo odabrati i označiti kvačicom izvještaje, dokumente i podmodule koje želimo vidjeti u Ritmu. Označene stavke bit će vidljive, a neoznačene se mogu naknadno označiti i učiniti vidljivima po želji.

Postavke se spremaju na ikonicu za spremanje (disketa), te možemo sami dati ime odabranom filteru (npr. Filter naziva Prodaja može imati samo izlazne dokumente modula Maloprodaja postavljene kao vidljive). Ako želimo izbrisati određeni filter trebamo ga samo odabrati i pritisnuti ikonu za brisanje (x).

# 2.4. Fontovi i boje

| Postavke prikaza          |                             |      |              |                              |            |                   |
|---------------------------|-----------------------------|------|--------------|------------------------------|------------|-------------------|
|                           |                             |      |              |                              |            |                   |
| Fontovi i boje            |                             |      |              |                              |            |                   |
|                           |                             |      |              |                              |            |                   |
| Glavni izbornik:          | Segoe Ul 📃 👻                | 10 🔻 | Traka a      | akcija: clBtnFac             | te B       | loja              |
| Favoriti:                 | Segoe Ul 🛛 🔻                | 10 🔻 | Liste - (    | ćelije: <mark>clWindo</mark> | DW E       | łoja              |
| Pretraga izbornika:       | Segoe Ul 🛛 🔻                | 10 🔻 | Liste (zagla | avlje): clWhite              | E          | loja              |
| Tablični prikaz - lista:  | Segoe Ul 🛛 🔻                | 10 🔻 |              |                              |            |                   |
| Tablični unos - dokument: | Segoe Ul 🔻                  | 8 🔻  |              |                              |            |                   |
| Dokumenti / izvješta      | ji                          |      |              |                              |            |                   |
| Zaglavlje/podnožje:       | Calibri 💌                   |      | Uvjeti pret  | rage: Calibri                |            | •                 |
| Naslov (dokumenti):       | Arial 🔻                     |      | Stavke (dok. | /izv.): Calibri              |            | •                 |
| Ostalo                    |                             |      |              |                              |            |                   |
| Ikonica i za              | glavlje: <mark>Plava</mark> | •    |              |                              |            |                   |
| Maska za unos             |                             |      |              |                              |            |                   |
| Širina (S                 | %):                         |      | ]            | 110                          |            |                   |
| Početne postavke          |                             |      |              |                              |            |                   |
| Vrati na zadano           |                             |      |              |                              |            |                   |
|                           |                             |      |              |                              |            |                   |
|                           |                             |      |              |                              | <u>о</u> к | O <u>d</u> ustani |

U postavkama fontova moguće je podesiti fontove na pojedinačnim dijelovima Ritma na kojima to želimo. Moguće je mijenjati stil i veličinu fonta samog programa (Fontovi i boje) ili stil fonta u dokumentima (Dokumenti/izvještaji).

Također se može mijenjati i širina maske za unos stavki (npr. Izrada novih dokumenata). Da bi izmjene na razini programa postale aktivne potrebno je ponovno pokrenuti program, a za izmjene na fontovima dokumenata dovoljno je samo ponovno otvoriti dokument. U slučaju da želimo vratiti postavke nazad na standardni izgled možemo samo odabrati opciju Vrati na zadano.

# 3. Postavke

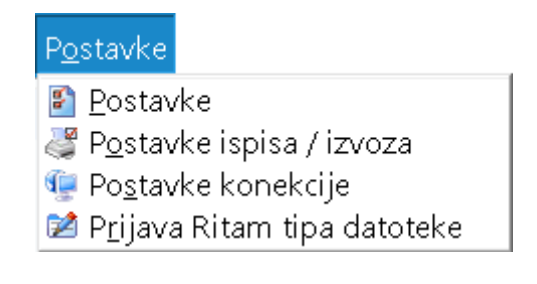

#### 3.1. Postavke

#### 3.1.1. Odabir poduzeća

Odabirete poduzeće u kojem ćete raditi (ako ih ima više) ukoliko NEMA OTVORENIH dokumenata:

| Postavke aplikaci    | ije                                     |                        | Ö.                           |
|----------------------|-----------------------------------------|------------------------|------------------------------|
| Poduzeća             | Radne jedinice                          | Radne godine           | Ostalo                       |
| Naziv poduzeća       |                                         |                        | ^                            |
| Pleter usluge d.o.o. | Test                                    |                        |                              |
| Prezentacija "API"   |                                         |                        |                              |
| Prezentacija - Caffe | Bake                                    |                        |                              |
| Prezentacija - Ugost | iteljstvo                               |                        |                              |
| Prezentacija Ritam A | gencija ToT                             |                        |                              |
|                      |                                         |                        |                              |
|                      |                                         |                        |                              |
|                      |                                         |                        |                              |
|                      |                                         |                        |                              |
|                      |                                         |                        |                              |
|                      |                                         |                        |                              |
|                      |                                         |                        | ~                            |
| Napomena: Promjena   | a poduzeća moguća je s<br><u>T</u> raži | amo ako su zatvoreni s | vi dokumenti                 |
|                      |                                         | <u>(</u>               | <u>)</u> K O <u>d</u> ustani |

U slučaju veoma velikom broja poduzeća (npr. u slučaju kada knjigovodstveni servis pruža usluge velikom broju poduzeća) odabirom akcije "Traži" možemo dodatno pretražiti prema prvim slovima poduzeća. Ukoliko nam plavom pozadinom označen rezultat ne odgovara, možemo tražiti dalje, dok ne nađemo poduzeće prema unesenim slovima.

### 3.1.2. Odabir skladišta

Odabirete skladište – radnu jedinicu :

| Postavke aplikacije |            |                |              |                              |
|---------------------|------------|----------------|--------------|------------------------------|
| Podu                | zeća       | Radne jedinice | Radne godine | Ostalo                       |
| Тір                 | $\nabla$   |                |              |                              |
| Šifra               | Naziv ra   | dne jedinice   |              | A Datum K.U.                 |
| 🛨 Tip : Ve          | leprodaja  |                |              |                              |
| 그 Tip : Op          | oća radna  | jedinica       |              |                              |
| 01                  | Opća ra    | dna            |              | 01.01.1900                   |
| 5414                | Test 1     |                |              | 01.01.1900                   |
| 002                 | Wellnes    | 5              |              | 01.01.1900                   |
| 土 Tip : M           | aterijalno | (Materijalno)  |              |                              |
| 土 Tip : M           | aloprodaj  | a              |              |                              |
|                     |            |                |              |                              |
|                     |            |                |              |                              |
|                     |            |                |              |                              |
|                     |            |                |              |                              |
|                     |            |                |              |                              |
|                     |            |                |              |                              |
|                     |            |                |              |                              |
|                     |            |                |              |                              |
|                     |            |                |              |                              |
|                     |            |                |              |                              |
|                     |            |                |              |                              |
|                     |            |                |              |                              |
|                     |            |                | <u>(</u>     | <u>D</u> K O <u>d</u> ustani |

Klikom miša na znak ",+" dobijete popis Vaših skladišta – radnih jedinica te klikom izaberete potrebno (ili strelice i Enter).

# 3.1.3. Odabir radne godine

Koristite za rad sa arhiviranim podacima prethodnih godina.

| Postavke aplikac | ije            |              | ¢.                           |
|------------------|----------------|--------------|------------------------------|
| Poduzeća         | Radne jedinice | Radne godine | Ostalo                       |
| Radna godina     |                |              |                              |
| 2024             |                |              |                              |
| 2023             |                |              |                              |
| 2022             |                |              |                              |
| 2021             |                |              |                              |
| 2020             |                |              |                              |
| 2019             |                |              |                              |
| 2018             |                |              |                              |
|                  |                |              | •                            |
|                  |                | <u>(</u>     | <u>O</u> K O <u>d</u> ustani |

#### 3.1.4. Ostalo

Postavljanje ostalih postavki:

| Postavke aplikaci                   | je                     |                       | ٢                            |  |
|-------------------------------------|------------------------|-----------------------|------------------------------|--|
| Poduzeća                            | Radne jedinice         | Radne godine          | e Ostalo                     |  |
| Izrada dokumen                      | ata                    |                       |                              |  |
| 🗆 Zapamti slobo                     | dni teksti 🗹 Zapam     | ti izgled liste  🗵    | Automatska pohrana           |  |
| Pretraga                            |                        |                       |                              |  |
| Kori                                | sti širu pretragu (unu | ıtar polja ili više p | polja): 🗌                    |  |
|                                     | Minimalni b            | iroj znakova preti    | rage: 3                      |  |
| Destaulte wilter                    |                        |                       |                              |  |
| Розтачке рлказа                     | l dokumenta            |                       |                              |  |
| Početni prika:                      | z: Širina stranice 🔽   | 100                   |                              |  |
| Početna stranica                    | (cache)                |                       |                              |  |
| O <u>č</u> isti                     |                        | Op                    | otimiziraj poč. str.         |  |
| Postavke izborni                    | ika                    |                       |                              |  |
| 🗌 Prikaži sar                       | no favorite            |                       |                              |  |
| 🗌 Prikaži pu                        | tanju u favoritima     |                       |                              |  |
| Korisnička šifra – korisnik "ritam" |                        |                       |                              |  |
| Šifra:                              | Potvrda:               |                       | <u>P</u> romijeni            |  |
|                                     |                        | E                     | <u>O</u> K O <u>d</u> ustani |  |

- Izrada dokumenata:
  - Zapamti slobodni tekst: Aktiviranjem ove opcije zapamtiti će se slobodan tekst koji smo unijeli u naš dokument, kao što je npr. Otpremnica-račun i ispisivati će se i na slijedećim dokumentima dok je ova opcija aktivna. Za detalje o standardnoj akciji "Tekst (F4)" vidi Zajedničke akcije u modulima/Tekst - <u>Detaljne</u> <u>upute\Standardne akcije</u>
  - Zapamti izgled liste: ukoliko smo omogućili ili onemogućili prikaz pojedinih stupaca u listi (<u>Postavke</u> ispisa\Na listama), odabirom kvačice možemo zapamtit izgled liste za buduće prijave u sustav.
  - Automatska pohrana: nije u funkciji
- Pretraga:
  - Koristi širu pretragu (unutar polja ili više polja): označiti ukoliko želimo koristiti da se pretraga (u katalozima partnera, artikala, ...) ne odnosi samo od početka naziva (ili šifre, inventurnog broja, ...), već da možemo pretraživati i unutar naziva.
  - Minimalni broj znakova pretrage: cjelobrojni unos

- **Postavke prikaza dokumenta:** daje nam mogućnost određivanja veličine prikaza dokumenta na ekranu. Moguć je izbor između:
  - Širina stranice: veličina znakova na ekranu sama se prilagodi raspoloživoj veličini slobodnog prostora
  - 100 %: veličina znakova na ekranu je kao što je programirana
  - Zadano: unosom postotka (%) sami određujemo veličinu znakova na ekranu
- Početna stanica (cache): Ukoliko prilikom pokretanja programa koristimo prikaz početne stranice, te nam predugo traje njeno učitavanje, akcijom "Očisti" brišemo početnu stranicu.
   Za prikaz početne stranice vidi <u>Dokument\Početna stranica</u>
   Napomena: Brisanjem početne stranice, brišu se i favoriti, te ih je potrebno nanovo postaviti.
- Optimiziraj početnu stranicu: optimiziranje dokumenata i izvještaja koji se pojavljuju na početnoj stranici
- Postavke izbornika: mogućnost prikaza samo favorita i utanje dokumenta u favoritima
- Korisnička šifra korisnik ritam: mijenjamo dodijeljenu šifru za rad.
  - Šifra: unos šifre
  - Potvrda: ponovni unos šifre
  - Akcijom promjeni mijenjamo postojeću šifru.
  - Napomena: ne vrijedi za hosting korisnike

#### 3.2. Postavke ispisa

Postavke ispisa su lokalne - definiraju se za svako računalo i za svaki tip dokumenta zasebno. To znači da postavke ispisa trebamo podesiti za svaki tip dokumenta kojeg ispisujemo i to na svakom od računala na kojem ih radimo.

Postavke ispisa nisu dostupne ukoliko nemamo otvoren dokument ili listu ili izvještaj. U slučajevima kada je dostupno, desnim klikom miša dobijemo ovu funkcionalnost:

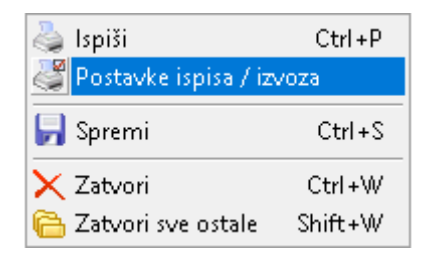

#### 3.2.1. Na dokumentu

Izbornik Postavke ispisa na dokumentu sadrži 6 kartica kroz koje definiramo izgled pojedinih dijelova dokumenta: Zaglavlje, Podnožje, Ispis na omotnice, Pečat i zakonski tekst, Pozadina te Izvoz (export).

| Postavke ispisa / izvoza       |          |                   |  |  |  |
|--------------------------------|----------|-------------------|--|--|--|
| Odaberite postavke ispisa / iz | 4        |                   |  |  |  |
| Pečat i zakonski tekst         | Pozadina | Izvoz (export)    |  |  |  |
| Zaglavlje                      | Podnožje | Ispis na omotnice |  |  |  |

Opširnije na Detaljne upute\Opće upute\Podešavanje postavki ispisa na dokumentima

#### 3.2.2. Na listama

Pored navedenog možete koristiti i drugi način prikaza podataka na listi, a dobijete ga:

- Bilo gdje na listi kliknite desnu tipku miša
- U prozorčiću kojeg ste dobili označite "Postavke ispisa"
- U desnom dijelu ekrana pojavio vam se novi prozor "Postavke liste"
- Klikom miša skidate ili uklanjate kvačice. Polja bez kvačice neće se pojaviti na listi.

|    | Novi (    | (F2) =    | 🔉 Izmijeni (F3) 🛛 🔍 Iraži i | (F5) <u>&gt;</u> <u>N</u> a | ičini od (F7) | <u>₿</u> riši (F8) → | <mark>≡</mark> ⊻iše akcija… → |                     |                                            | [ <b>°</b> ]                                                                                                    |
|----|-----------|-----------|-----------------------------|-----------------------------|---------------|----------------------|-------------------------------|---------------------|--------------------------------------------|----------------------------------------------------------------------------------------------------|
| Za | grupiranj | je dovuci | te naslov željene kolone ov | dje                         |               |                      |                               |                     | Postavke liste                             | ×                                                                                                    |
|    | Barcode   | Šifra     | Naziv                       | PDV J G                     | Grupa         | Podgrupa             | Podgrupa (raz                 | Rabatna gruj        | Parada                                     | <b>v</b>                                                                                                    |
|    | 8711347:  | 00001     | Riblja mlađ                 | 25,00 KG B                  | ožić-zima     |                      |                               | Standardna <u>c</u> | Šifra                                      | <ul> <li>▼</li> <li>▼</li> </ul>                                                                                                    |
|    | 3881231   | 00002     | Lubin XL                    | 25,00 KG B                  | ožić-zima     | Lubin                | Lubin XL                      | Standardna <u>c</u> | Naziv                                      | ✓                                                                                                    |
|    | 3463464   | 00003     | Lubin XXL                   | 25,00 KG B                  | ožić-zima     |                      |                               | Standardna <u>c</u> | PDV                                        |                                                                                                    |
|    | 3881231   | 00004     | Riblja hrana                | 25,00 KG R                  | iba           |                      |                               | Standardna <u>c</u> | J.M.<br>Grupa                              | <ul><li>✓</li><li>✓</li></ul>                                                                                                    |
|    | 2352352:  | 00005     | Papar 25                    | 25,00 KC B                  | ožić-zima     |                      |                               | Standardna <u>c</u> | Podgrupa                                   | •                                                                                                    |
|    |           | 00006     | Papar 13                    | 13,00 KC B                  | ožić-zima     |                      |                               | Standardna <u>c</u> | Podgrupa (razina 2)                        | <b>v</b>                                                                                                    |
|    | 3800000   | 00007     | Maslo 25                    | 25,00 KC B                  | ožić-zima     |                      |                               | Standardna <u>c</u> | Rabatna grupa<br>Slika                     | <ul> <li></li> <li></li> </ul>                                                                                                    |
|    | ABC-abc   | 80000     | Maslo 13                    | 13,00 KC B                  | ožić-zima     |                      |                               | Standardna <u>c</u> | Taric broj                                 | <ul> <li>Image: A state of the state of the state of</li></ul> |
|    |           | 00009     | Toni bonboni dvadeset j     | 25,00 KC B                  | ožić-zima     |                      |                               | Standardna <u>c</u> | Težina                                     | ✓                                                                                                    |
|    | 1928374   | 00010     | Toni bonboni 13             | 13,00 KC B                  | ožić-zima     |                      |                               | Standardna <u>c</u> | Sifra dobavljača<br>Strani naziv dobavljač | ~                                                                                                    |
|    | 1234567   | 00011     | Papir                       | 25,00 KC B                  | ožić-zima     |                      |                               | Standardna <u>c</u> | Težina(neto)                               | ·<br>•                                                                                                    |
|    | 3800000   | 00012     | Kvasac                      | 25,00 KG B                  | ožić-zima     |                      |                               | Standardna <u>c</u> | Web                                        | <b>v</b>                                                                                                    |
|    | 4059952:  | 00013     | Brašno                      | 5,00 KG B                   | ožić-zima     |                      |                               | Standardna <u>c</u> | Država porijekla                           | ✓                                                                                                    |
|    |           | 00014     | MUSTANG 0,5                 | 5,00 KC FI                  | IS            |                      |                               | Standardna <u>c</u> |                                            |                                                                                                    |
|    |           | 00015     | Brašno kukuruzno            | 5,00 KG B                   | ožić-zima     |                      |                               | Standardna <u>c</u> |                                            |                                                                                                    |
|    |           | 00016     | Kvasac svježi               | 25,00 KG B                  | ožić-zima     |                      |                               | Standardna <u>c</u> |                                            |                                                                                                    |
|    | 2345678   | 00017     | Chia sjemenke               | 25,00 KG B                  | ožić-zima     |                      |                               | Standardna <u>c</u> |                                            |                                                                                                    |
|    |           | 00018     | Sol                         | 25,00 KG B                  | ožić-zima     |                      |                               | Standardna <u>c</u> |                                            |                                                                                                    |
|    |           | 00019     | Kruh kukuruzni              | 5,00 KC B                   | ožić-zima     |                      |                               | Standardna <u>c</u> |                                            |                                                                                                    |

• Kad ste označili što želite na listi zatvorite "Postavke liste" klikom miša na "X"

# 3.3. Postavke konekcije

Veza sa serverom se definira prilikom instalacije Ritma:

| Odaberite postavke konekcije | 稳                            |
|------------------------------|------------------------------|
| Server                       | Adresa                       |
| Server                       | rfhosting.dyndns.biz         |
|                              |                              |
|                              |                              |
|                              |                              |
|                              |                              |
| Dadatus ausile               |                              |
| Dodatne opcije               |                              |
| Enkripcija: **************** |                              |
|                              |                              |
|                              | <u>O</u> K O <u>d</u> ustani |

Polja za unos:

- Server: ime vašeg servera (po želji)
- Adresa: adresa servera (za hosting korisnike treba biti: rfhosting.dyndns.biz)
- Enkripcija: unosimo ukoliko se koristi enkripcija

# 4. Alati

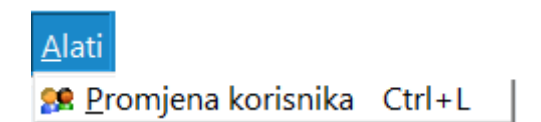

# 4.1. Promjena korisnika: Ctrl + L

Koristimo kad na jednom računalu radi više djelatnika. Tada drugi djelatnik unos svoje podatke za prijavu:

| Trenutni korisnik: ri | amp        | 20                |
|-----------------------|------------|-------------------|
| Korisnik<br>Šifra     | ritamp     |                   |
| Teamviewer            | <u>0</u> K | O <u>d</u> ustani |

Polja za unos:

- Korisnik: naziv korisničke licence
- Šifra: šifra licence

# 5. Pomoć

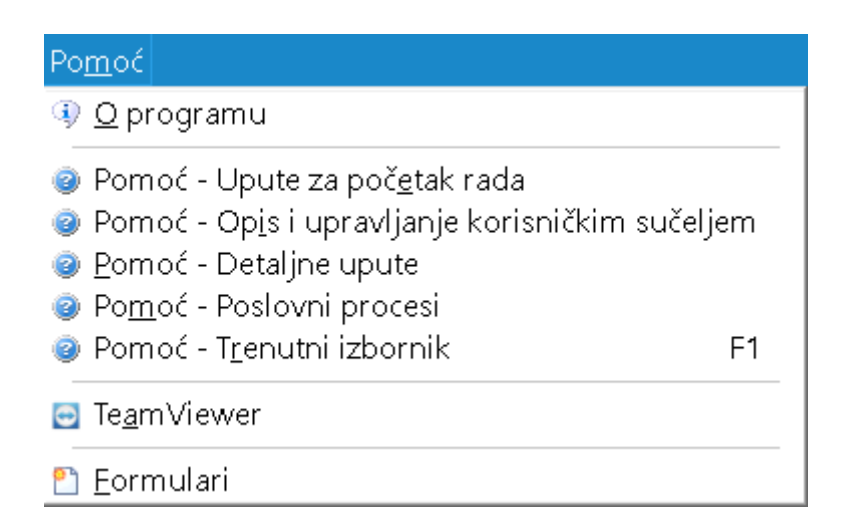

#### 5.1. O programu

Prikaz verzije programa:

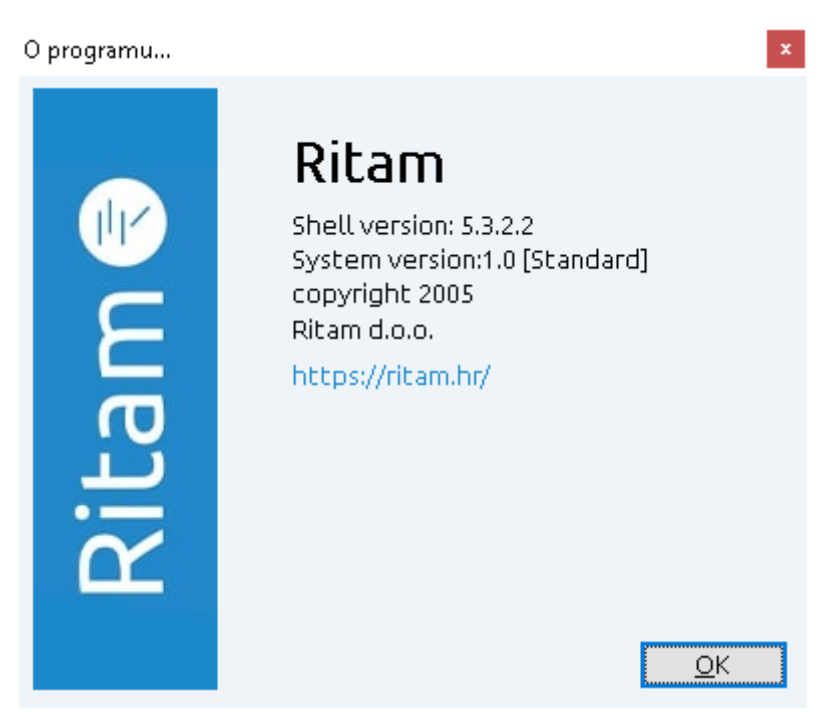

# 5.2. Pomoć – Upute za početak rada

Prikaz upute <u>Podrška\Upute za početak rada</u> gdje je opisan početak rada u programu u ovisnosti o vrsti poslovanja koje koristimo.

#### 5.3. Pomoć – Opis i upravljanje korisničkim sučeljem

Prikaz Web stranice <u>Podrška\Detaljne upute\Opće upute</u> gdje imamo nekoliko uputa za upoznavanje rad u programu.

#### RITAM – OPĆE UPUTE – IZGLED SUČELJA PROGRAMA

#### 5.4. Pomoć – Detaljne upute

Prikaz Web stranice <u>Podrška\Detaljne upute</u>: detaljan opis svrhe i načina korištenja svakog pojedinog dokumenta u svakom izborniku.

### 5.5. Pomoć – Poslovni procesi

Prikaz Web stranice <u>Podrška\Poslovni procesi</u> gdje razvrstano po modulima imamo vodič kroz tipične poslovne procese u poduzeću koji uključuju više od jednog dokumenta, poput rada s komisijskom robom, inventure ili obračuna plaća.

## 5.6. Pomoć – Trenutni izbornik - F1

Ukoliko smo pozicionirani na stavku izbornika koja nije mapa, a postoji PDF dokument koji opisuje odabranu stavku, otvorit će se izbornik koji nam daje odabir želimo li PDF dokument otvoriti u browseru, ili spremiti na računalo. Ukoliko PDF ne postoji, prikazat će se sadržaj <u>Podrška\Detaljne upute</u>. U tom slučaju provjerite postoji li sličan dokument u drugom modulu, ili kontaktirajte <u>korisničku podršku</u>.

Ukoliko nismo pozicionirani na stavku izbornika, već na samu mapu, onda će se prikazati Podrška Poslovni procesi

## 5.7. Tehnička podrška

#### 5.7.1. Daljinski pristup računalu koristeći TeamViewer

Najbolji način rješavanja problema uz pomoć podrške je korištenje TeamViewera, programa kojeg brzo možemo

instalirati na računalo koristeći ikonu s naše naslovne stranice 💟 , ili iz izbornika "Pomoć", čijim će odabirom biti pokrenuto preuzimanje (i pokretanje). Klikom na ikonu TeamViewera Ritam prvo izbacuje upozorenje:

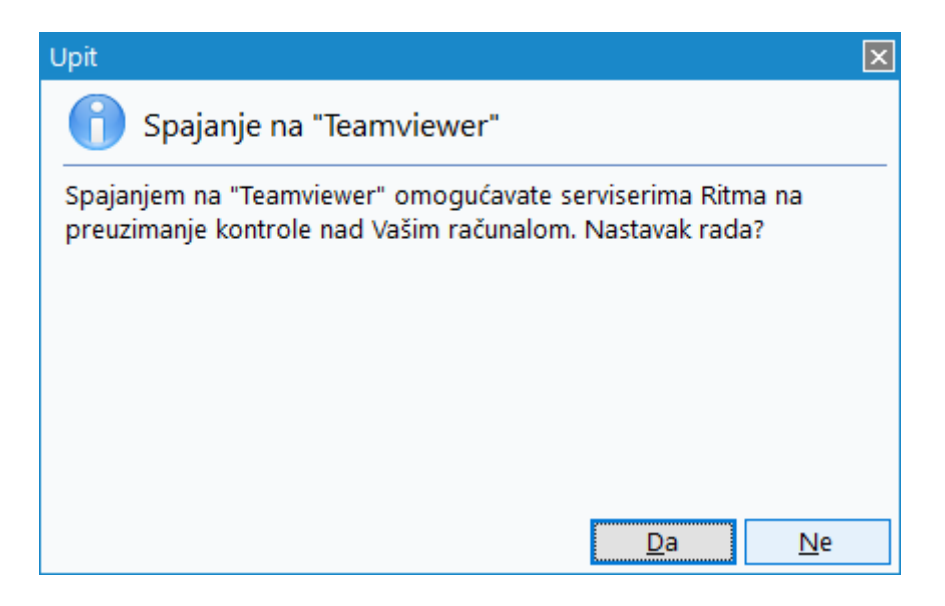

Nakon odabira "Da", korisnik odlazi na web stranicu TeamViewera gdje se pokreće skidanje aplikacije.

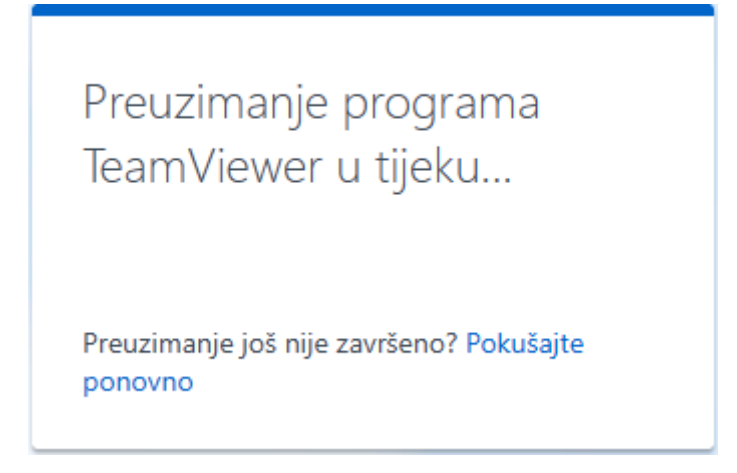

Po pokretanju, našem operateru pročitajte Vaš ID (9-znamenkasti broj)i lozinku.

Time će biti uspostavljen daljinski pristup vašem računalu koje u svakom trenutku možete prekinuti zatvaranjem TeamViewer prozora.

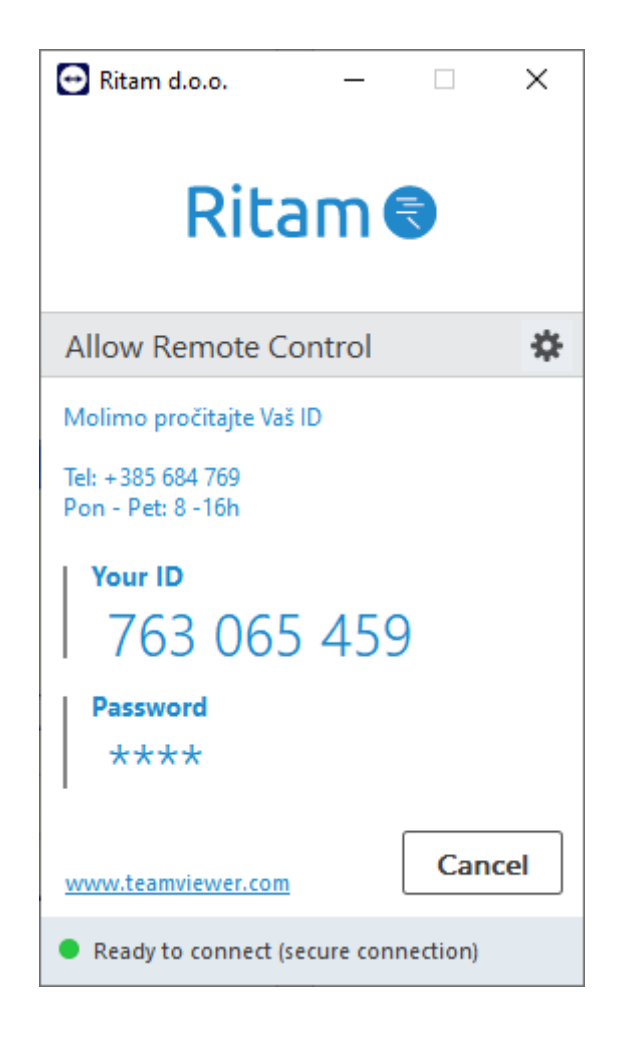

TeamViewer za Ritam također možete skinuti sa slijedećim linkom: <u>https://get.teamviewer.com/ritam-connect</u>

# 6. Kratice

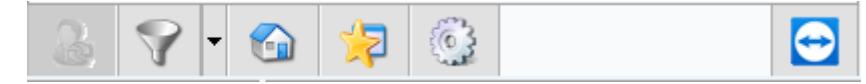

Izmjena korisnika: Ctrl + L Prilagodba izbornika (filteri): Ctrl + F Početna stranica Favoriti Postavke Teamviewer

# 7. Izbornik

Prikaz izbornika, bilo cjelokupnog, bilo dijela ukoliko koristimo filtar.

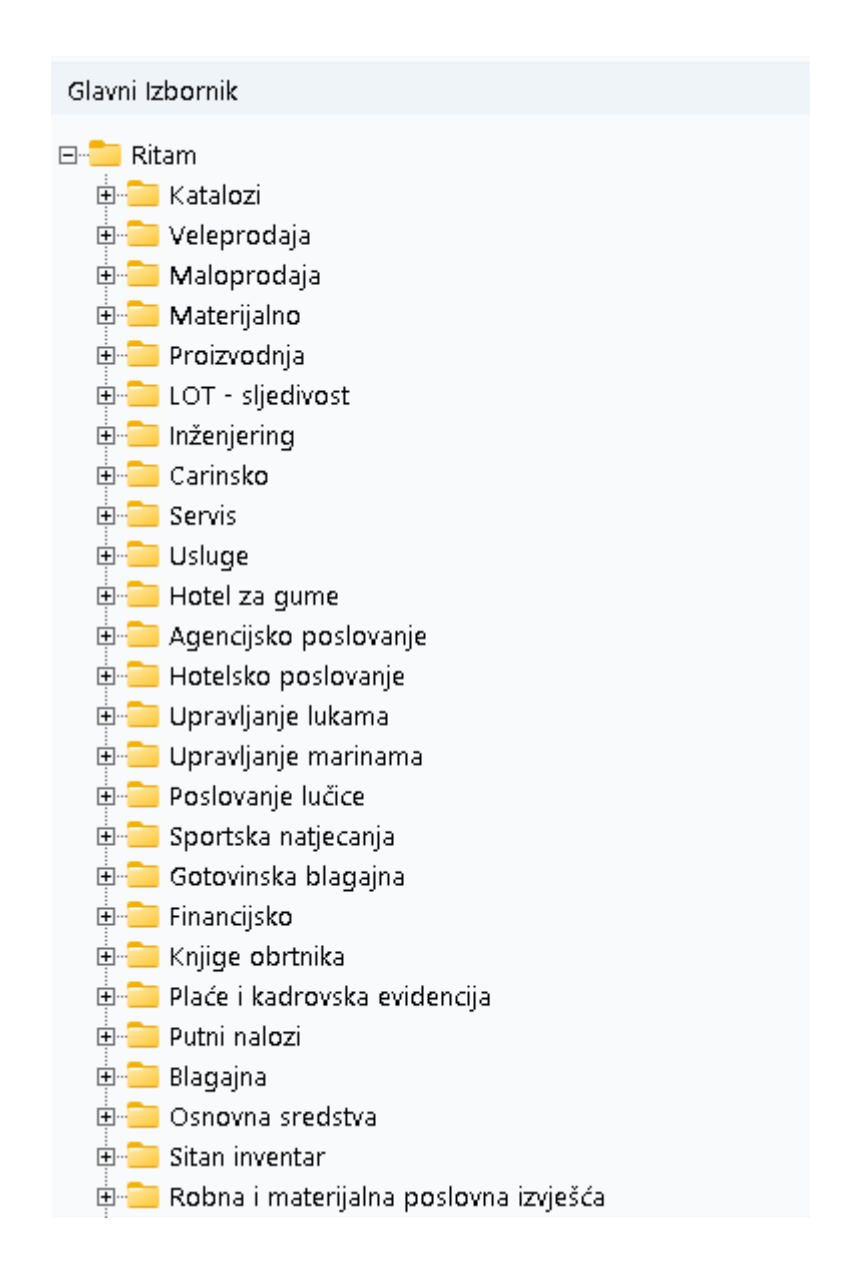

# 8. Favoriti

# 8.1. Dodaj u favorite

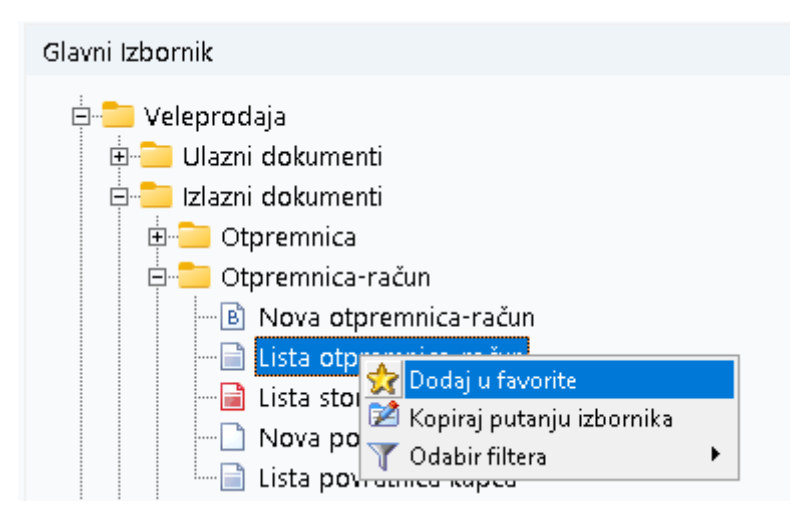

Ovdje možete, iz glavnog izbornika, spremiti u favorite dijelove sustava s kojima najčešće radite. To napravite na slijedeći način:

- Lijevom tipkom miša označite željeno u glavnom izborniku (zaplavite)
- Pritiskom na desnu tipku miša pojave se dodatni izbori: "Dodaj u favorite", "Kopiraj putanju izbornika" i "Odabir filtera"
- Pritisnite lijevu tipku miša na tekst "Dodaj u favorite" i posao je gotov.
- Funkcija "Kopiraj putanju izbornika" omogućuje kopiranje točne lokacije izbornika u sustavu Ritam

Prelaskom u karticu "Favoriti" vidimo spisak dodanog. Na isti način uklanjamo željeno iz favorita.

## RITAM – OPĆE UPUTE – IZGLED SUČELJA PROGRAMA

# 8.2. Odabir filtera

| 👷 Dodaj u favorite                              |                                       |
|-------------------------------------------------|---------------------------------------|
| 🖉 Kopiraj putanju izbornika<br>🍸 Odabir filtera | Prilagodba izbornika (filteri) Ctrl+F |
|                                                 | ▼ <bez filtera=""></bez>              |
|                                                 | 👎 Veleprodaja*                        |
|                                                 | 👎 Maloprodaja*                        |
|                                                 | 👎 Materijalno*                        |
|                                                 | 👎 Materijalno (ugostiteljstvo)*       |
|                                                 | 👎 Materijalno (proizvodnja)*          |
|                                                 | 👎 Proizvodnja*                        |
|                                                 | 💠 Carinsko*                           |
|                                                 | 💠 Servis*                             |
|                                                 | 💠 Usluge*                             |
|                                                 | 👎 Financijsko*                        |
|                                                 | 👇 Osnovna sredstva*                   |
|                                                 | 🐤 Sitan inventar*                     |
|                                                 | 👎 Glavna blagajna*                    |
|                                                 | 🐤 Putni nalozi*                       |
|                                                 | 👎 Plaće*                              |
|                                                 | 🐤 Knjige obrtnika*                    |
|                                                 | 🐤 Upravljanje marinama*               |
|                                                 | 👇 Agencijsko poslovanje*              |
|                                                 | 👇 Agencijsko - grupna putovanja*      |
|                                                 | 🐤 Agencijsko - turizam*               |
|                                                 | 👎 Izvještajni sustav*                 |
|                                                 | 👎 Gotovinska blagajna*                |
|                                                 | 🐤 Servisni alati i pomoć*             |

Ukoliko želimo raditi samo s određenim spektrom dokumenata usko vezanim uz jedno područje poslovanja, ovom akcijom izbornik nam se suzi na odabrani izbor, npr. ako želimo samo dokumente vezane za financijsko poslovanje izbornik se svede na:

| Glavni Izbornik (F | inancijs <b>ko*</b> )     | × |
|--------------------|---------------------------|---|
| 🗆 📒 Ritam          |                           |   |
| 🗄 🚞 Katalozi       |                           |   |
| 🖶 🚞 Financijs      | sko                       |   |
| 🗄 🚞 Financijs      | ski poslovni izvještaji   |   |
| 🗄 🚞 Elektror       | iička razmjena dokumenata |   |
| 🗄 🚞 Pomoćr         | ii alati                  |   |

Nadalje možemo i sami podesiti što će ići u grupu modula:

| Menu     | manager              |                                                                        | 7  |
|----------|----------------------|------------------------------------------------------------------------|----|
| Filter:  | Financijs <b>ko*</b> |                                                                        |    |
|          |                      | Document                                                               |    |
| 0        | $\checkmark$         | Ritam                                                                  |    |
| 🕀 🔁      |                      | Katalozi                                                               |    |
| ÷ 💋      |                      | Veleprodaja                                                            |    |
| ÷ 📁      |                      | Maloprodaja                                                            |    |
| ÷ 📁      |                      | Materijalno                                                            |    |
| ± 💋      |                      | Proizvodnja                                                            |    |
| ± 💋      |                      | LOT - sljedivost                                                       |    |
| 🕀 🔁      |                      | Inženjering                                                            |    |
| ± 💋      |                      | Carins <b>ko</b>                                                       |    |
| ± 💋      |                      | Servis                                                                 |    |
| ± 💋      |                      | Usluge                                                                 |    |
| ÷ 🕻      |                      | Hotel za gume                                                          |    |
| ÷ 🕻      |                      | Agencijsko poslovanje                                                  |    |
| ± 🕻      |                      | Hotelsko poslovanje                                                    |    |
| ± 🕻      |                      | Upravljanje lukama                                                     |    |
| ± 💋      |                      | Upravljanje marinama                                                   |    |
| ÷ 🕻      |                      | Poslovanje lučice                                                      |    |
| ÷ 📁      |                      | Sportska natjecanja                                                    |    |
| ÷ 📁      |                      | Gotovinska blagajna                                                    |    |
| ÷ 📁      |                      | Financijs <b>ko</b>                                                    |    |
| + 🃁      |                      | Knjige obrtnika                                                        |    |
| + 🏳      |                      | Plaće i kadrovska evidencija                                           | •  |
| 🗌 Korist | titi samo jedan      | klik mišem za otvaranje dokumenata (vrijedi za sve korisnike računala) |    |
|          |                      | O <u>d</u> usta                                                        | ni |

Puna kvačica znači da su sve opcije odabrane, zasivljena znači da je dio podmodula odabran.

Spremanje odabira obavimo na ikonicu diskete, a brišemo na crveni X.

# 9. Pretraga

Unosom ključnih riječi možemo pretražiti sve dokumente koji imaju u nazivu unesene riječi ili dijelove riječi:

| Doł      | kument Prikaz Postavke Alati Pomoć                                                                                                    |   |
|----------|----------------------------------------------------------------------------------------------------|---|
|          | Pretraga izbornika                                                                                                    | × |
|          | gotovinski račun                                                                                                    | 0 |
|          | <ul> <li>Novi gotovinski račun (Veleprodaja\Izlazni dokumenti\Gotovinski račun)</li> <li>Novi gotovinski račun (Maloprodaja\Izlazni dokumenti\Gotovinski račun)</li> <li>Gotovinski račun - PPOM (Maloprodaja\Izlazni dokumenti\Gotovinski račun)</li> <li>Novi bezgotovinski račun (Materijalno\Ugostitelistvo\Prodaja\Bezgotovinski račun)</li> </ul>                                                                                                    |   |
|          | 🗋 Novi gotovinski račun usluga (Usluge\Računi usluga\Gotovinski račun usluga)                                                                                                    |   |
|          | 📄 Gotovinski račun (Agencijsko poslovanje\Grupna putovanja\Pregled računa (aranžman))                                                                                                    |   |
| *        | <ul> <li>Gotovinski račun za predujam (Agencijsko poslovanje\Grupna putovanja\Pregled računa (aranžman))</li> <li>Gotovinski račun (Agencijsko poslovanje\Organizacija paket-aranžmana (u svoje ime i za svoj račun))</li> <li>Gotovinski račun za predujam (Agencijsko poslovanje\Organizacija paket-aranžmana (u svoje ime i za svoj račun)\Pregled računa (paket-aranžman))</li> <li>Gotovinski račun za predujam (Agencijsko poslovanje\Organizacija paket-aranžmana (u svoje ime i za svoj račun)\Pregled računa (paket-aranžman))</li> <li>Gotovinski račun (Agencijsko poslovanje\Organizacija izleta (u svoje ime i za svoj račun)\Pregled računa (paket-aranžman))</li> <li>Gotovinski račun za predujam (Agencijsko poslovanje\Organizacija izleta (u svoje ime i za svoj račun)\Pregled računa (izlet))</li> <li>Gotovinski račun za predujam (Agencijsko poslovanje\Organizacija izleta (u svoje ime i za svoj račun)\Pregled računa (izlet))</li> </ul> |   |
|          | Gotovinski račun (Agencijsko poslovanje\Usluge u turizmu (u svoje ime i za svoj račun)) Gotovinski račun za predujam (Agencijsko poslovanje\Usluge u turizmu (u svoje ime i za svoj račun)\Predled računa (usluge u turizmu))                                                                                                    |   |
|          | Gotovinski račun za predujam (agencijsko poslovanje (oslovanje (oslove ime i za tuđi račun))<br>Gotovinski račun (Agencijsko poslovanje) Posredovanje (u svoje ime i za tuđi račun))                                                                                                    |   |
| 0,       | Gotovinski račun za predujam (Agencijsko poslovanje\Posredovanje (u svoje ime i za tuđi račun)\Pregled računa (svoje ime tuđi račun))                                                                                                    |   |
|          | 📄 Gotovinski račun za predujam (Agencijsko poslovanje\Iznajmljivanje tuđih resursa (u tuđe ime i za tuđi račun)\Pregled računa u ime i za račun) 📄 Gotovinski računi (Hotelsko poslovanje\Dokumenti)                                                                                                    |   |
|          | Bezgotovinski računi (Hotelsko poslovanje\Dokumenti)                                                                                                    |   |
| <b>E</b> | <ul> <li>Gotovinski računi (Hotelsko poslovanje\Sadržajni objekt (POS))</li> <li>Gotovinski račun usluga luke (Upravljanje lukama\Dokumenti)</li> <li>Novi gotovinski račun usluga marina (Upravljanje marinama\Dokumenti\Gotovinski račun usluga marina)</li> <li>Novi gotovinski račun za predujam (Gotovinska blagajna\Predujam (fizička osoba/partner))</li> </ul>                                                                                                    |   |
|          |                                                                                                    |   |

# 10. Oblici

Oblici nam služe da bi izabrali način ispisa dokumenta. Odabir oblika možemo birati prije i poslije zaključenja dokumenta.

Razlikuju se po tome koje stupce prikazuju.

Njihov odabir se nalazi u donjem desnom kutu programa ukoliko je otvoren dokument ili izvještaj:

|                  |       | Standardni<br>S komercijalistima                                                                    | ^                                |
|------------------|-------|----------------------------------------------------------------------------------------------------|----------------------------------|
|                  |       | Otpremni list<br>Otpremni list kol, vpc<br>Sa šifrom dobavljača<br>Otpremni list sa slikom i opisom |                                  |
|                  | ОЫik: | Ispis vrijed, usluge i rabata uslug:<br><mark>Standardni</mark>                                     | <ul> <li>✓</li> <li>✓</li> </ul> |
| Otpremnica-račun |       |                                                                                                    |                                  |

Liste nemaju oblike, već njih podešavamo kroz postavke ispisa

Ukoliko oblike gledamo na izvještajima, onda se njihova različitost očituje u prikazu informacija, najčešće vezano uz raspored.

#### Br. Šifra artikla Naziv

Ukoliko u obliku imamo šifru artikla, onda klikom na nju, bude prikazan barcode artikla i obratno. Br. Barcode Naziv

# 11. Primjeri

# 11.1. Izgled ekrana s listom artikala i načinom pretrage

| Glavni Izbornik                                                 | × | Zadana radna jedini  | ica: R001;Mat za pro I        |                             |          |                     |                    |            |            |           |                   |
|-----------------------------------------------------------------|---|----------------------|-------------------------------|-----------------------------|----------|---------------------|--------------------|------------|------------|-----------|-------------------|
| ⊟- <mark>=</mark> Ritam<br>च= <mark>-=</mark> Katal <b>oz</b> i | ^ | 📘 Novi (F2) 📑        | 🖌 Izmijeni (F3) 🛛 Iraži (     | (F5) <u>N</u> ačini od (F7) | <u> </u> | ∑<br>⊻iše akcija… • |                    |            |            |           |                   |
| 🖻 🚞 Artikli                                                     |   | Za grupiranje dovuci | ite naslov željene kolone ovo | dje                         |          |                     |                    |            |            |           |                   |
| Novi artikl                                                     |   | Barcode Šifra        | Naziv                         | PDV J Grupa                 | Podgrupa | Podgrupa (raz       | Rabatna grupa Sli  | Taric broj | Tež Šifr   | Strani    | Tež W. Država     |
| Lista artikala                                                  |   | 8711347: 00001       | Riblja mlađ                   | 25,00 KG Božić-zima         | 5 1      | 211                 | Standardna grup Ne | ,          | 0,00       | Young fis | 0,00 Ne Nepozna   |
| lista artikala s osobinama                                      |   | 3881231 00002        | Lubin XL                      | 25,00 KG Božić-zima         | Lubin    | Lubin XL            | Standardna grup Ne |            | 0,00       | -         | 0,00 Ne Nepozna   |
| Lista artikli - dobavljaci                                      |   | 3463464! 00003       | Lubin XXL                     | 25,00 KG Božić-zima         |          |                     | Standardna grup Ne |            | 0,00       |           | 0,00 Ne Nepozna   |
| Grupe                                                           |   | 3881231 00004        | Riblia hrana                  | 25,00 KG Riba               |          |                     | Standardna grur Ne |            | 0,00       |           | 0,00 Ne Nepozna   |
| Dedemune (ration 2)                                             |   | 2352352: 00005       | Papar 25                      | 25,00 KC Božić-zima         |          |                     | Standardna grur Ne | 1          | 0.00       |           | 0.00 Ne Albanija  |
| Ocentine                                                        |   | 00006                | Papar 13                      | 13.00 KC Božić-zima         |          |                     | Standardna gruc Ne | 1          | 0.00       |           | 0.00 Ne Albaniia  |
| Vrijednosti osobina                                             |   | 3800000 00007        | Maslo 25                      | 25.00 KC Božić-zima         |          |                     | Standardna gruc Ne | 1          | 0.00       |           | 0.00 Ne Albaniia  |
| ledinice miere                                                  |   | ABC-abc 00008        | Maslo 13                      | 13,00 KC Božić-zima         |          |                     | Standardna grup Ne | 1          | 0,00       |           | 0,00 Da Albanija  |
| Tarifne grupe                                                   |   | 00009                | Toni bonboni dvadeset (       | 25,00 KC Božić-zima         |          |                     | Standardna grur Ne | 1          | 0.00       |           | 0,00 Da Albanija  |
| Babatne grupe                                                   |   | 1928374: 00010       | Toni bonboni 13               | 13.00 KC Božić-zima         |          |                     | Standardna grup Da | 1          | 0.00       |           | 0.00 Da Albaniia  |
| Naknade                                                         |   | 1234567:00011        | Papir                         | 25.00 KC Božić-zima         |          |                     | Standardna gruc Da |            | 0.00       |           | 0.00 Ne Nepozna   |
| Deklaracije                                                     |   | 3800000 00012        | Kyasac                        | 25.00 KG Božić-zima         |          |                     | Standardna gruc Da | 1          | 0.00 Ky-0  | 1 Kyasac  | 0.00 Ne Nepozna   |
|                                                                 |   | 4059952: 00013       | Brašno                        | 5,00 KG Božić-zima          |          |                     | Standardna grup Ne | 102        | 0,00 br-as |           | 0,00 Da Njemačk   |
|                                                                 |   | 00014                | MUSTANG 0.5                   | 5,00 KC FIS                 |          |                     | Standardna grur Ne |            | 0.00       |           | 0,00 Da Nepozna   |
| — 📄 Vrsta ambalaže (otkup na kasi)                              |   | 00015                | Brašno kukuruzno              | 5.00 KG Božić-zima          |          |                     | Standardna grup Ne | 102        | 0.00 8010  | BrašnoKu  | 0.00 Da Afganista |
| - 📄 LOT                                                         |   | 00016                | Kvasac svježi                 | 25,00 KG Božić-zima         |          |                     | Standardna grup Ne |            | 0,00       | Kvasac s  | 0,00 Da Nepozna   |
| Tracking brojevi                                                |   | 2345678: 00017       | Chia sjemenke                 | 25,00 KG Božić-zima         |          |                     | Standardna grup Ne |            | 0,00       |           | 0,00 Da Nepozna   |
| ⊞ POS21                                                         |   | 00018                | Sol                           | 25,00 KG Božić-zima         |          |                     | Standardna grur Ne | 1          | 0,00       |           | 0,00 Ne Nepozna   |
| 🕀 🦳 Webshop (dodatni)                                           |   | 00019                | Kruh kukuruzni                | 5,00 KC Božić-zima          |          |                     | Standardna grur Ne |            | 0.00       |           | 0.00 Ne Nepozna   |
| 🗄 🚞 Touch screen postavke                                       |   | 00020                | Torta od višania              | 25.00 KC Božić-zima         |          |                     | Standardna gruc Ne |            | 0.00       |           | 0.00 Da Nepozna   |
| 🗉 🔁 Partneri                                                    |   | 00021                | Višnje                        | 25,00 KG Božić-zima         |          |                     | Standardna grup Ne | 1          | 0,00       |           | 0,00 Da Nepozna   |
| 🕀 🛀 Administrativna podjela                                     |   | 00022                | Jaja                          | 25,00 KC Božić-zima         |          |                     | Standardna grup Ne | 1          | 0,00       |           | 0,00 Ne Nepozna   |

Na slici su označeni dijelovi za navigaciju listom: traka zaglavlja s akcijama na listi (označena funkcijskim tipkama, npr. F2, F3, F5, itd.), stupac "Naziv", s nazivima artikla te redak s pojedinim artiklima nad kojima možemo vršiti akcije.

# 11.2. Izgled proširenog ekrana s opisom važnijih dijelova

| Development 2<br>Šibenska 37<br>21000 Split<br>OIB: 3834273912 | 20                                              | IBAN: HR552484008151<br>PDV ID broj: HR383427<br>www.ritam.hr | SWIFT: 454 tel<br>7571246<br>39120                    | : +385 98 767 224; fax: +1-212-9876543<br>e-mail: ritam@ritam.hr<br>IBAN: HR7023600006724874765<br>IBAN: HR8023600004523388775 |
|----------------------------------------------------------------|-------------------------------------------------|---------------------------------------------------------------|-------------------------------------------------------|----------------------------------------------------------------------------------------------------|
| Triton H                                                       | otel                                            |                                                               |                                                       |                                                                                                    |
| Pearse s<br>10363 A                                            | St, Dublin 2, D02<br>damovec                    | FW96, Irski                                                   |                                                       |                                                                                                    |
| Radna jedinica:<br>Mjesto:<br>Datum:                           | V003;Velinac<br>Split<br>15.02.2024<br>13:45:41 | STORNIRAN                                                     | Datum dospijeća<br>Datum isporuke:<br>Miesto otoromo: | : 15.02.2024<br>15.02.2024                                                                                                    |

Na slici su označeni bitni dijelovi za rad s oblicima: traka zaglavlja s akcijama, kontrolna traka lijevo za odabir stranica i razine uvećanja, te ispis dokumenta i dolje desno izbornik oblika.

# 12. Tražilice

Kod izrade nekih dokumenata, pred pregled liste dokumenata ili izvještaja, sustav može tražiti unos parametara po kojem će formirati dokument, prikazati listu ili izvještaj.

Unos parametara se obavlja kroz tražilicu. Primjer jedne tražilice:

| Unesite parametre prema ko | jima će se prikazati lista/pregled |
|----------------------------|------------------------------------|
|                            |                                    |
| Radna jedinica:            | V003;Velinac                       |
| Od datuma:                 | 01.02.2024 🧾                       |
| Do datuma:                 | 27.02.2024 📖                       |
| Partner:                   |                                    |
| Tip računa:                |                                    |
|                            |                                    |

Tražilica nudi mogućnost napredne pretrage odabirom "Više opcija" :

| Napredna pretraga |           |  |    |            |                   |
|-------------------|-----------|--|----|------------|-------------------|
|                   | -         |  |    |            |                   |
|                   | Napomena: |  |    |            |                   |
|                   | Izradio:  |  | Â, |            |                   |
| Manje opcija      |           |  |    | <u>О</u> К | O <u>d</u> ustani |

U ovisnosti o dokumentu, listi ili izvještaju, parametri tražilice pojedinačno su opisani u Help sekciji.

Za detalje vidi <u>Help\Detaljne upute</u>

Obzirom da se kao parametri tražilice (a time i u nekim dokumentima) često pojavljuju fiksne vrijednosti, one su opisane na ovom mjestu.

Primjeri takvih fiksnih vrijednosti navedeni su slijedećim potpoglavljima.

## 12.1. Tipovi računa

U ovisnostima o tipu dokumenta razlikujemo više tipova računa. Pregled svih tipova možemo vidjeti u Financijsko\Definicije knjiženja\Definicija dokumenti – knjige računa. Za primjer u Uslugama:

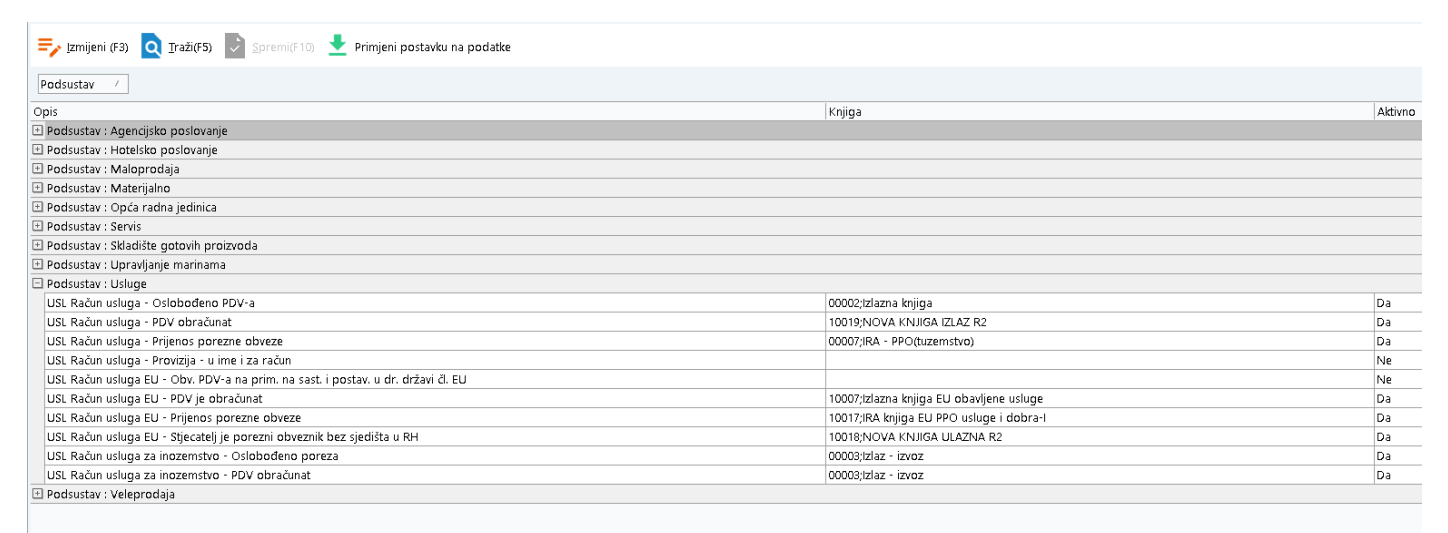

Prema destinaciji razlikujemo slijedeće tipove računa:

#### 12.1.1. Tuzemstvo

Postoje slijedeći tipovi:

- PDV obračunat
- Prijenos porezne obaveze
- Oslobođeno PDV-a
- Otpremnica
- Račun R2
- Otkup

U ovisnosti o dokumentima/izvještajima u kojima se pojavljuju mogući su izbori:

• U ulaznim dokumentima

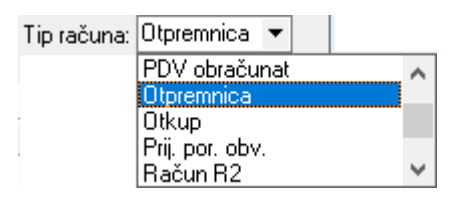

• U izlaznim dokumentima

| Tip rač.: | PDV obračunat 🔻    |          |
|-----------|--------------------|----------|
|           | PDV obračunat      | ~        |
|           | Prijenos por. obv. |          |
|           | Oslobođeno PDV-a   | <b>×</b> |

#### 12.1.2. EU

Postoje slijedeći tipovi:

- PDV obračunat
- Prijenos porezne obaveze
- Isporuke poreznih obveznika bez sjedišta u RH
- Obračunat PDV na kupca (isporuka u drugim državama članicama)
- Stjecatelj je porezni obveznik bez sjedišta u RH
- Obaveza PDV-a na primatelja na sastavljanje i postavljanje u drugoj državi članici EU

U ovisnosti o dokumentima/izvještajima u kojima se pojavljuju mogući su izbori:

• U ulaznim dokumentima

| Tip računa: | Prijenos porezne obveze | •  |
|-------------|-------------------------|----|
|             | PDV obračunat           | ~  |
|             | Prijenos porezne obveze |    |
|             | Otpremnica              | Υ. |

• U ulaznim dokumentima (Materijalno)

| Tip računa: | Prijenos porezne obveze                       | •  |
|-------------|-----------------------------------------------|----|
|             | PDV obračunat                                 | ~  |
|             | Prijenos porezne obveze                       |    |
|             | Isporuke poreznih obveznika bez sjedišta u RH | Υ. |

• U izlaznim dokumentima

| Tip računa: | Prijenos porezne obveze                           |   |
|-------------|---------------------------------------------------|---|
|             | PDV obračunat                                     | ~ |
|             | Prijenos porezne obveze                           |   |
|             | Obv. PDV-a na kup.(isporuka u dr. drž. članicama) | ٧ |

• U računima usluga

| Tip računa: | r: Prijenos porezne obveze                                 |    |
|-------------|------------------------------------------------------------|----|
|             | PDV obračunat                                              | ~  |
|             | Prijenos porezne obveze                                    |    |
|             | Stjecatelj je porezni obveznik bez sjedišta u RH           |    |
|             | Obv. PDV-a na prim. na sast. i postav. u dr. državi čl. EU | Υ. |

#### RITAM – OPĆE UPUTE – IZGLED SUČELJA PROGRAMA

#### 12.1.3. Inozemstvo

Postoje slijedeći tipovi:

- Uvozni račun
- PDV obračunat
- Prijenos porezne obaveze
- Oslobođeno poreza
- Oslobođeno poreza (stari) samo u izvještaju
- Za inozemstvo (stari) samo u izvještaju

U ovisnosti o dokumentima/izvještajima u kojima se pojavljuju mogući su izbori:

• U dokumentima kao "Primka kalkulacija"

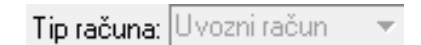

• U dokumentima kao "Otpremnica račun"

| Tip računa: | Oslobođeno poreza 😗 | •            |
|-------------|---------------------|--------------|
|             | PDV obračunat       | ^            |
|             | Oslobođeno poreza   | $\mathbf{v}$ |

• U izvještaju kao "Usluge/Rekapitulacija dokumenata/Rekapitulacija računa usluga u inozemstvu"

| Tip računa:                 | <u> </u> |  |
|-----------------------------|----------|--|
| PDV obračunat               |          |  |
| Prijenos porezne obveze     |          |  |
| Oslobođeno PDV-a            |          |  |
| Provizija - u ime i za raču | n        |  |
|                             |          |  |
|                             |          |  |
|                             |          |  |
|                             |          |  |
|                             |          |  |
|                             |          |  |

# 12.2. Dokumenti ili storna

U osnovi razlikujemo dokumente ili storna dokumenata:

| Dokumenti ili storna: | Dokumenti, Storna | Â, |    |          |
|-----------------------|-------------------|----|----|----------|
| Dokumenti             |                   |    |    |          |
| 🗌 Storna              |                   |    |    |          |
|                       |                   |    |    |          |
|                       |                   |    |    |          |
|                       |                   |    |    |          |
|                       |                   |    |    |          |
|                       |                   |    |    |          |
|                       |                   |    |    |          |
| Označi sve (Ctrl+A)   |                   |    | OK | Odustani |

Potrebo je odabrati barem jedan od odabira, inače će sustav prikazati grešku:

| G | reška  | pri unosu parametara                   | ×          |
|---|--------|----------------------------------------|------------|
| ( | 1      | Nepotpun unos uvjeta pretrage!         |            |
| ł | olje ' | 'Dokumenti ili storna' nije popunjeno! |            |
|   |        |                                        |            |
|   |        |                                        |            |
|   |        |                                        |            |
|   |        |                                        |            |
|   |        |                                        |            |
|   |        |                                        | <u>о</u> к |